## HƯỚNG DẫN NHẬP HỌC ONLINE NGÀY 05/01/2024 TRÊN HỆ THỐNG XÉT TUYỀN CỦA TRƯỜNG ĐẠI HỌC LUẬT HÀ NỘI

### 1. Bước 1:

| Vào trang:    | https://xettuyen.hlu.edu.vn/user/login                   |
|---------------|----------------------------------------------------------|
| Đăng nhập bằr | ıg:                                                      |
| Username:     | Số căn cước công dân (Ví dụ: 030078XXXXYY)               |
| Password:     | Ngày tháng năm sinh đầy đủ bỏ dấu gạch (Ví dụ: 03022005) |

#### 2. Bước 2:

- Chọn vào mục xét tuyển như trong hình vẽ:

| Xét tuyển HLU                                             |                                                                                                    | Phòng Đảo tạo đại học - Trưởng Đại học Luật Hà Nội | & 0333310815 ⊡ tuy       | yensinhdaihoc@hlu.edu.vn  | 0 0 | 🕕 Nguyễn Bảo An |
|-----------------------------------------------------------|----------------------------------------------------------------------------------------------------|----------------------------------------------------|--------------------------|---------------------------|-----|-----------------|
|                                                           | Xin chảo An,         Bạn đang tham gia hệ thống xét tuyển trực tuyển đại học ch         Vùi lòng chon mục địch để tiếp tực:         Chính quy       Vi Năm tuyển sinh 2023 | nính quy của Trường Đại học Luật Hà Nội            |                          |                           |     |                 |
| (                                                         | Xét tuyén     Nhập học                                                                                                    |                                                    |                          |                           |     |                 |
|                                                           | C LUẬT HÀ NỘI                                                                                                    |                                                    | • Cổng thông tin đào tạo | 6                         |     |                 |
| Phong Bao tao dai noc - 1141 6 19001205 - 0333310815 - 03 | 333310815 ⊠ tuyensinhdaihoc@hli                                                                                                    | u.edu.vn                                           | , Xem bản đồ lớn hơn     | Frường Đại Học            |     |                 |
| Trụ sở chính:                                             | Cơ sở đào tạo tại Hà Nộ                                                                                                    | ði:                                                |                          | LUGT HIG INCOL            |     |                 |
| 87 Nguyễn Chí Thanh, Q. Đống                              | Đa, Hà Nội, Việt Nam 87 Nguyễn Chí Thanh, C                                                                                                    | Q. Đống Đa, Hà Nội, Việt Nam                       | DO HAU Bản độ Điệu kho   | án Báo cáo một lỗi bản đồ |     |                 |
|                                                           | © 2024 De:                                                                                                    | signed and developed by A.I-SOFT                   |                          |                           |     |                 |

- Vào trang 2 xem các giấy tờ cần nộp và xem mức học phí cần đóng và chon bước 2/2

| 🖄 Đăng ký xét tuyến 🏦 Nhập học         |              |                                                                                                    |                                                 |            |                 | ¢ <b>~</b> ()   | (i) 🕕 Nguyễn Bảo An |
|----------------------------------------|--------------|----------------------------------------------------------------------------------------------------|-------------------------------------------------|------------|-----------------|-----------------|---------------------|
| Nguyễn Bảo An                          | 1            | Chứng minh thư nhân dân, thể căn cước có                                                                                                    | ông dân (hoặc giấy tờ tùy thần khác có ảnh thí  | sinh)      |                 | Nộp bản<br>cứng |                     |
| CMND/CCCD:                             | 2            | Quyết định cử đi học của cơ quan (nếu có)                                                                                                    |                                                 |            |                 | Nộp bản<br>cứng |                     |
| Mã hỏ so: c18eb1d2                     | 3            | Bằng tốt nghiệp Đại học                                                                                                    |                                                 |            |                 | Nộp bản<br>cứng |                     |
| Quy trình nhập học                     | 4            | Kết quả công nhận văn bằng của Bộ Giáo c                                                                                                    | tục và Đào tạo đối với các trường hợp tốt nghiê | êp đại học |                 | Nộp bản<br>cứng |                     |
| 1 Bước 1<br>Hướng dẫn thủ tục nhập học | 5            | Văn bằng, chứng chỉ để minh chứng được                                                                                                    | miễn thi ngoại ngữ (Bản sao các giấy tỏ để lưu  | hồ sơ)     |                 | Nộp bản<br>cứng |                     |
| 2 Bước 2<br>Rà soát và nộp hồ sơ       | 6            | 01 Bản sao có chúng thực Bảng đại học. Riểng đối với thi sinh đã nộp giấy chứng nhận tốt nghiệp Đại học trong hồ so dự tuyển thi cản nộp 02 bản sao<br>chứng thực để lưu hồ sơ |                                                 |            | Nộp bản<br>cứng |                 |                     |
|                                        | 7            | 01 Bản sao có chứng thực bảng điểm đối v                                                                                                    | ới thí sinh chưa nộp bảng điểm trong hồ sơ dự   | tuyến      |                 | Nộp bản<br>cứng |                     |
|                                        | Danh sách ki | nh phí cần nộp                                                                                                    |                                                 |            |                 |                 |                     |
|                                        | STT          | Tên kinh phí                                                                                                    | Mức giá                                         | Bắt buộc   | ,               | Đồng ý          |                     |
|                                        | 1            | Học phí                                                                                                    | 15.656.000 VNĐ                                  | Cô         |                 | ~               |                     |
|                                        | 2            | Thẻ từ đa chức năng                                                                                                    | 50.000 VNĐ                                      | Có         |                 | ¥               |                     |
|                                        |              | Tống                                                                                                    | 15.706.000 VND                                  |            |                 |                 |                     |
|                                        |              | <ul> <li>← Buróc 1/2</li> </ul>                                                                                                    |                                                 | → Bước 2/2 |                 |                 |                     |

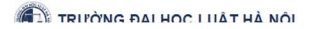

#### 3. Bước 3:

Xem lại hồ sơ 1 lần nữa để cuối cùng ấn Nộp hồ sơ -

| 🕑 Đăng ký xét tuyển 🏦 Nhập học                   |                                                                                                    | 🗘 🕐 🕜 🕕 🕦 Nguyễn Bảo An       |
|--------------------------------------------------|----------------------------------------------------------------------------------------------------|-------------------------------|
| Nguyễn Bảo An<br>CMND/CCCC<br>Mã hỏ sơ: c18eb1d2 | 1     7380107     Luất Kinh tế     Trường Đại học Luất Hà Nội       C. THÔNG TIN THỦ TỤC NHẬP HỌC:       1. Dạnh sách giấy tở cản nộp:                                   |                               |
| Quy trình nhập học                               | STT Tên giấy từ<br>1 Chúng minh thư nhân dân, thẻ cân cước công dân (hoặc giấy tó tùy thân khác có ảnh thi sinh)                                                         | File đính kèm<br>Nộp bản cứng |
| Bước 1                                           | 2 Quyết định cử đi học của cơ quan (nếu có)                                                                                                    | Nộp bản cứng                  |
| Hương đán thủ tục nhập học                       | Bằng tốt nghiệp Đại học     Kết quả cóng nhân văn bằng của Bộ Giáo dục và Đào tạo đối vói các trường hợp tốt nghiệp đại học                                              | Nộp bản cứng<br>Nộp bản cứng  |
| Rà soát và nộp hồ sơ                             | 5 Văn bằng, chứng chỉ để minh chứng được miễn thi ngoại ngữ (Bản sao các giấy tờ để lưu hồ sơ)                                                                           | Nộp bản cứng                  |
|                                                  | 01 Bản sao có chứng thực Bằng đại học. Riếng đối với thi sinh đã nộp giấy chứng nhận tốt nghiệp Đại học trong hồ sơ dự tuyển thi cần n<br>sao có chứng thực để lưu hồ sơ | ộp (<br>Nộp bản cừng          |
|                                                  | 7 01 Bản sao có chúng thực bảng điểm đối với thí sinh chưa nộp bảng điểm trong hồ sơ dự tuyển                                                                            | Nộp bản cứng                  |
|                                                  | 2. Danh sách kinh phí cắn nộp                                                                                                    |                               |
|                                                  | STT Tên kinh phí Mức giá Bất buộc                                                                                                    | Đồng ý                        |
|                                                  | 1 Hoc phí 15.656.000 VNĐ Có                                                                                                    |                               |
|                                                  | 2 Thể từ đa chức năng 50.000 VNĐ Có                                                                                                    |                               |
|                                                  | Tống 15.706.000 VNĐ                                                                                                    |                               |
|                                                  | 3. Ghí chủ thanh tra: Không cô         4. Ghí chủ tài chính - kế toàn: Không cô:                                                                                         | )                             |

Xem thông tin thanh toán và quét mã QR để nộp học phí -

| Dăng ký xét tuyển 🏦 Nhập học                                                                     |                                                                                                    |                                                                                | 🖓 🕜 🕕 🍈 Nguyễn  |
|--------------------------------------------------------------------------------------------------|----------------------------------------------------------------------------------------------------|--------------------------------------------------------------------------------|-----------------|
| Nguyễn Bảo An                                                                                    | Đợt nhập học VB2 Chính quy, Vừa làm vừa học và VB1 vừa làm vừa học - Đợt 2<br>Ngây kết thức nhập học. Con 13 ngày 2 giớ 50 phút 21 giáy (23.59 15/01/2024) |                                                                                |                 |
| MND/CCCD:                                                                                        | 00:00 01/01/2024<br>Ngày bắt đầu nhập<br>học                                                                                                    | 23:59 15/01/20<br>Ngày kết thúc n                                              | 124<br>Ihâp     |
| ùuy trình nhập học                                                                               |                                                                                                    |                                                                                |                 |
| Bước 1     Hướng dẫn thủ tục nhập học     Bước 2     Rả soát và nặp nỗ sơ:                       | Thứ<br>Trạng thái thạn<br>Xơm hỏ sơ đã nóp                                                                                                    | sinh đã nộp hồ sơ<br>h toán: Chưa thanh toán đủ<br>cơn thông làn thanh toán đủ |                 |
| TRƯỜNG ĐẠI HỌC LUẬT<br>thông Đào tao đại học - Trường Đại h<br>constant: nagasannett: nagasannet | HÀ NỘI<br>Nọc Luật Hà Nội<br>15                                                                                                    | Công triông tin dào tao                                                        |                 |
|                                                                                                  |                                                                                                    |                                                                                |                 |
| STT                                                                                              | Danh mục                                                                                                    |                                                                                | Số tiền         |
| 1 Học phí                                                                                        |                                                                                                    | 15                                                                             | .656.000 đồng   |
| 2 Thể từ đa c                                                                                    | thức năng                                                                                                    | 1                                                                              | 50.000 đồng     |
| Tống                                                                                             |                                                                                                    | 15                                                                             | .706.000 đồng   |
| HÍ SINH CÓ THỂ SỬ DỤ                                                                             | NG PHƯƠNG THỨC THANH TOẦN QUA MÃ ĐỊ                                                                                                    | NH DANH HOẶC MÃ QR                                                             |                 |
| <mark>ướng dẫn thanh toán b</mark><br>Nếu thí sinh sử dụng tài k                                 | ằ <b>ng mã định danh thanh toán;</b><br>thoản Liên Việt PostBank thì mã thanh toán là: <b>03</b>                                                           | 0312715 Mä thanh toán QR liên ng                                               | <u>ân hàng:</u> |

LPB001030312715

Lưu ý: - Thi sinh vui lòng thanh toán chính xác số tiền yêu cầu (không làm tròn) để hệ thống ghi nhận giao dịch là hợp lệ - Thi sinh kiểm tra chính xác thông tin chuyển tiền đến tải khoản Trường Đại học Luật Hà Nội, sau đó bắm chuyển tiền

# os 247

LPB001030 Số tiên: 15.700 Thí sinh quét mã QR bằng Ứng dụng ngân hàng để thanh toán